## Setting Up Recurring Gift for Our Lady of Hope Church

| J Delete C Archive | U Report 🗸 https:// 🗤 Share to Te | ams 🔍 Zoom 🛛 🖓 🗸 🖓 🗸 | ( <sub>0</sub> ) |
|--------------------|-----------------------------------|----------------------|------------------|
|                    | n at Our Lady of Hope Church      |                      |                  |
|                    |                                   |                      |                  |
|                    |                                   |                      |                  |
|                    |                                   |                      |                  |
|                    |                                   |                      |                  |
|                    |                                   |                      |                  |
|                    |                                   |                      |                  |
|                    |                                   |                      |                  |

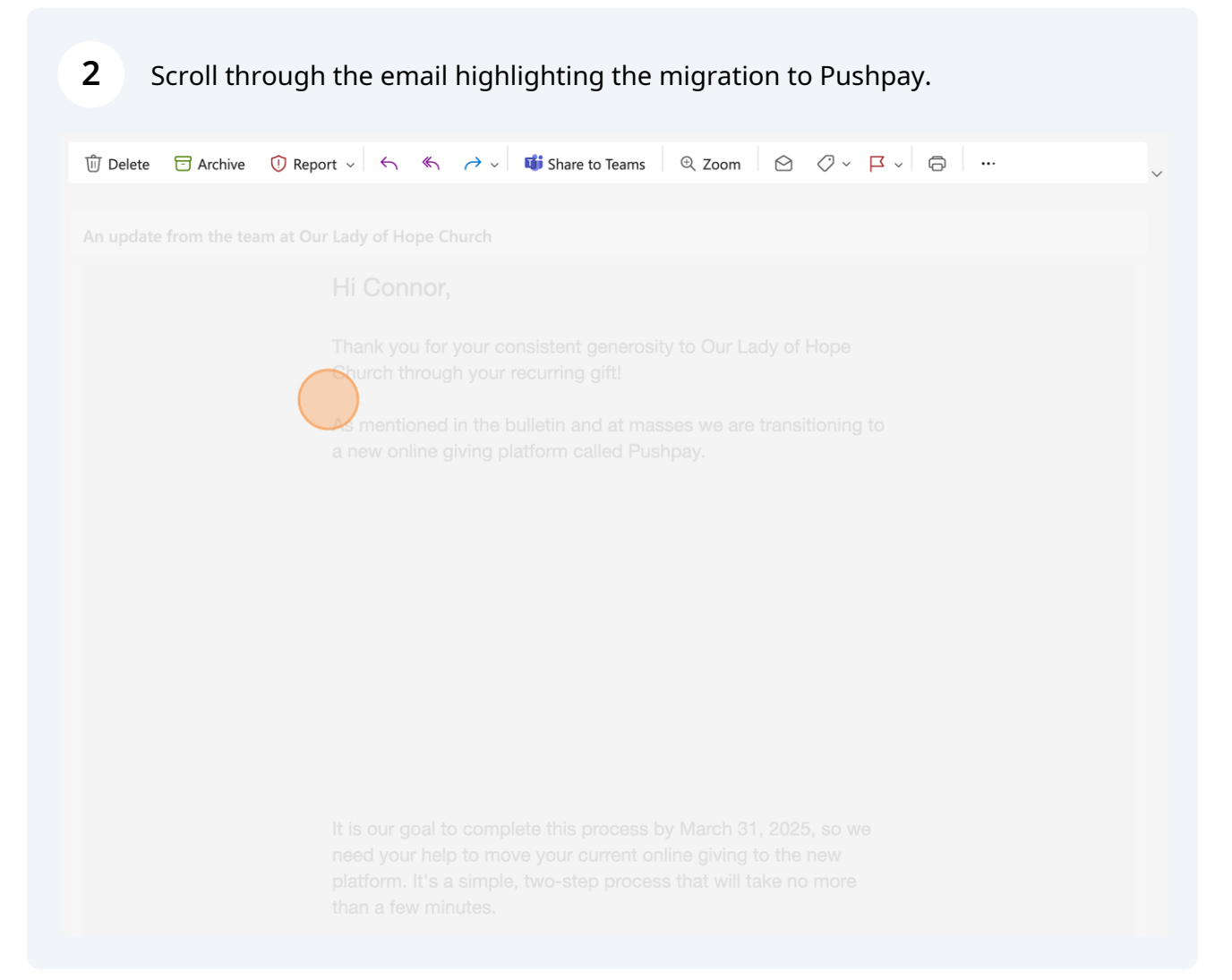

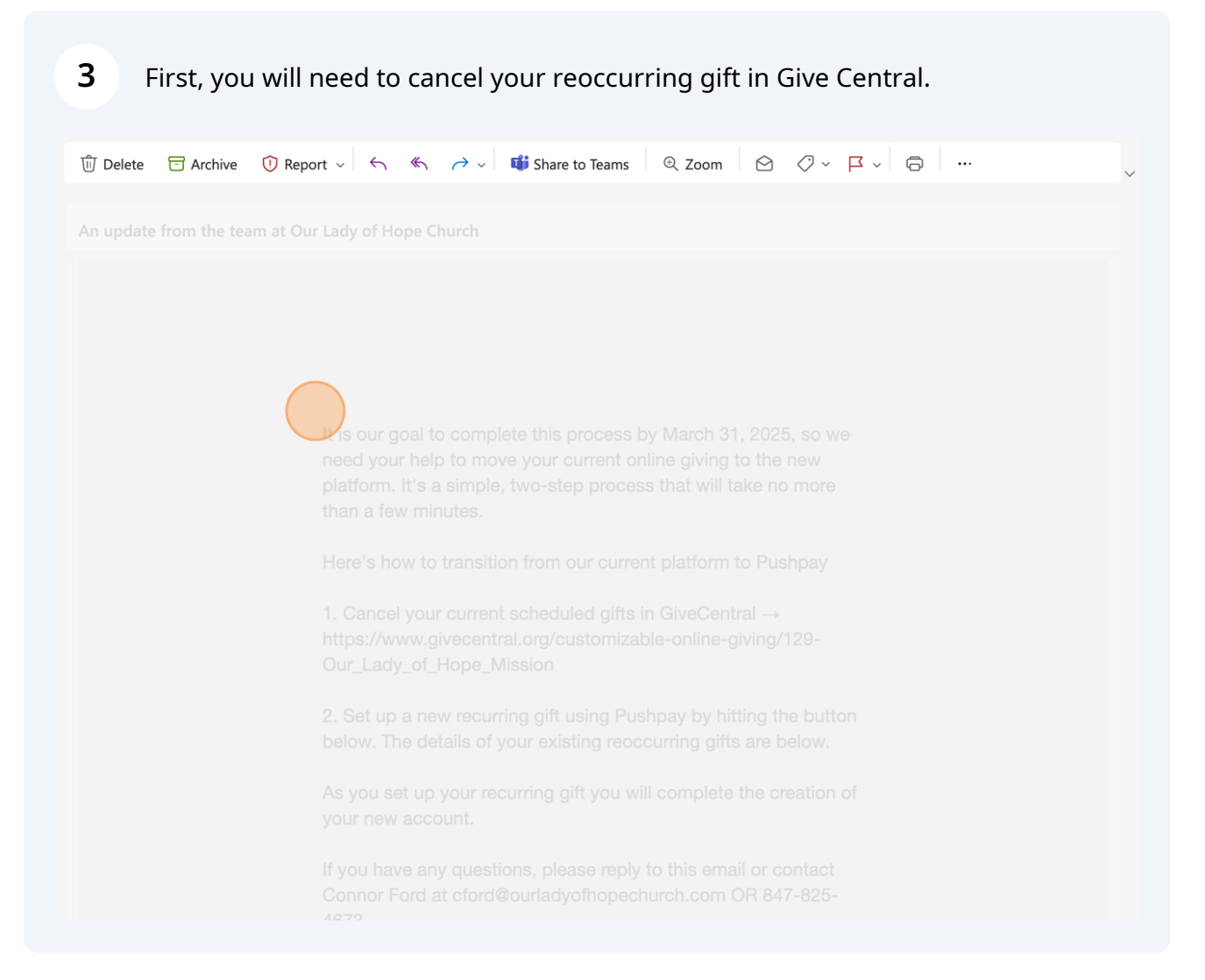

4

## Next scroll to the bottom of the email and click "Set-up reoccurring gift". Your giving amount and frequency have been migrated from Give Central.

An update from the team at Our Lady of Hope Church

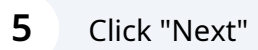

| r                                                                                                    | REVIEW FOOR GIFT DETAILS                                                                                                    |
|----------------------------------------------------------------------------------------------------|----------------------------------------------------------------------------------------------------|
| To sign up with Pushpay, s                                                                                                    | imply confirm your account details and preferred payment                                                                                                    |
| method to set up                                                                                                    | p a recurring gift with Our Lady of Hope Church                                                                                                    |
| :                                                                                                    | °1.00                                                                                                    |
| Set up a recurring gift of U                                                                                                    | ISD \$1.00 towards Sunday Offertory for Our Lady of Hope                                                                                                    |
|                                                                                                    | Church                                                                                                    |
| Repeat                                                                                                    | s every week / First gift on Mar 13, 2025                                                                                                    |
|                                                                                                    | Next                                                                                                    |
| By making this transaction you are agreein<br>seriously, read more about our <u>Privacy Po</u><br><u>Privacy Policy</u> provided by <u>Our Lady of H</u> | ng to the Pushpay <u>Terms &amp; Conditions</u> . Pushpay takes the security of your data<br><u>blicy</u> . In addition, you are also agreeing to the specific <u>Terms &amp; Conditions</u> and<br><u>lope Church</u> . |
| Organization Legal Name: Our Lady of H                                                                                                    | lope Church   Address: 9711 W Devon Ave, Rosemont IL 60018                                                                                                    |
| (IP) Pushpay                                                                                                    | Help Center   ©2025 Pushpay® Ltd, All rights reserve                                                                                                    |
|                                                                                                    |                                                                                                    |

Confirm the amount of your gift, the frequency, and start date for your reoccuring gift.

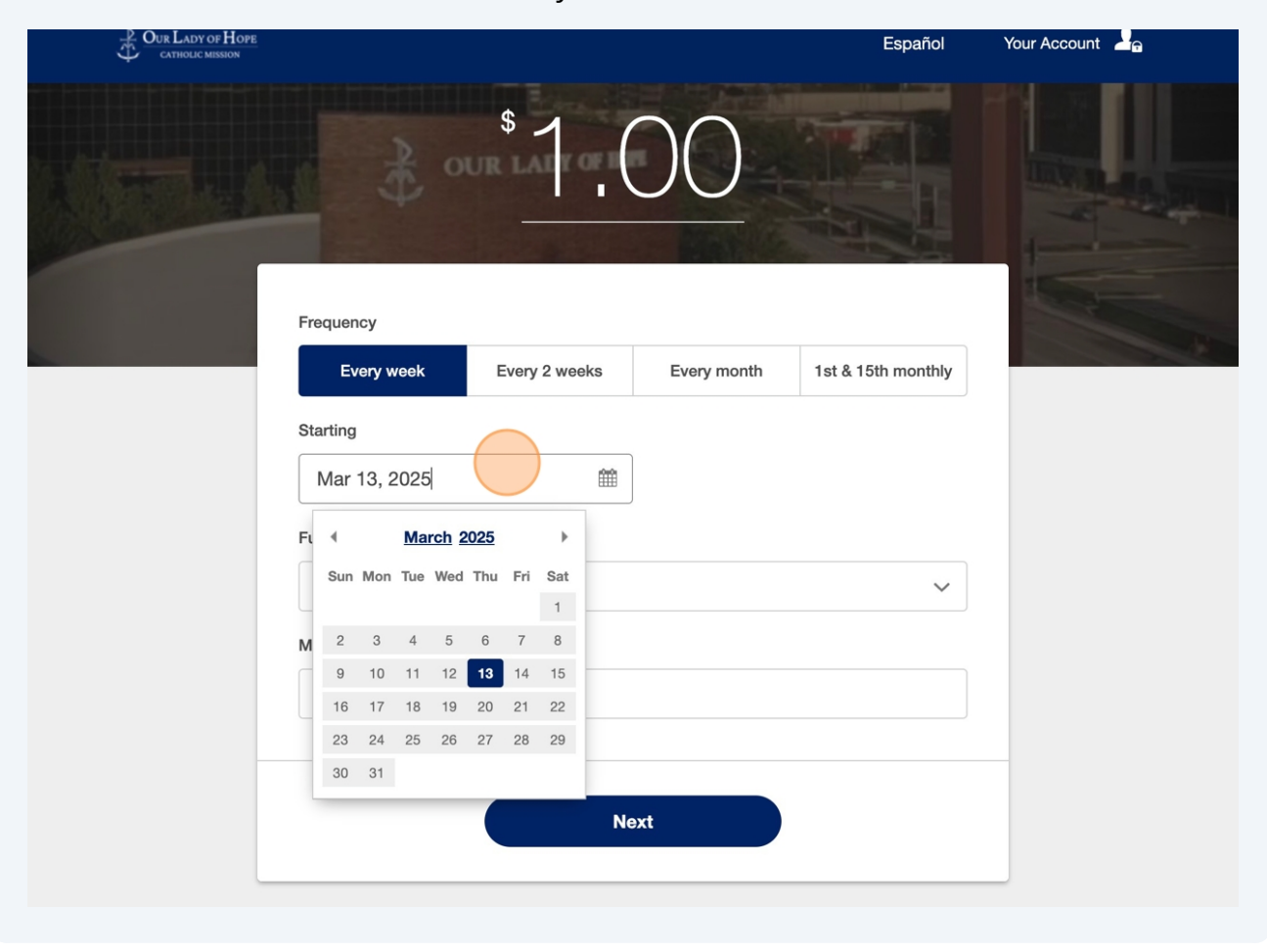

Please note the final date for any GiveCentral transaction is March 31, 2025.

6

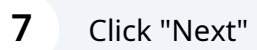

| Frequency        |               |             |                    |
|------------------|---------------|-------------|--------------------|
| Every week       | Every 2 weeks | Every month | 1st & 15th monthly |
| Starting         |               |             |                    |
| Mar 13, 2025     | <b>##</b>     |             |                    |
| Fund             |               |             |                    |
| Sunday Offertory |               |             | ~                  |
| Memo (optional)  |               |             |                    |
| Type note here   |               |             |                    |
|                  |               |             |                    |
|                  |               |             |                    |
|                  | Ne            | xt          |                    |
|                  |               |             |                    |

8 Enter your cell phone number and click next.

| 1 How                                                                                                    | does mobile sign in work?                                                                                            |
|----------------------------------------------------------------------------------------------------|----------------------------------------------------------------------------------------------------|
| Mobile number                                                                                                   | Next                                                                                                    |
| shpay <u>Terms &amp; Conditions</u> and <u>Privacy Policy</u> .<br>ganization Legal Name: Our Lady of Hope Chur | rch   Address: 9711 W Devon Ave, Rosemont IL 60018<br>Help Center   © 2025 Pushpay <sup>®</sup> Ltd, All rights rese |

|                                                                          | VERIFY YOUR M                                          | OBILE NUMBER                                               |                         |
|--------------------------------------------------------------------------|--------------------------------------------------------|------------------------------------------------------------|-------------------------|
| Enter the sect                                                           | urity code sent to your n                              | umber <b>(406) 498-9376</b> . <u>Resenc</u><br>your number | l code                  |
| Secur                                                                    | ity code                                               | Need help?                                                 |                         |
| 92                                                                       | 1849 📃 Stay sig                                        | ned in (j)                                                 |                         |
|                                                                          | Cont                                                   | firm                                                       |                         |
| Pushpay <u>Terms &amp; Conditions</u> an<br>Organization Legal Name: Our | d <u>Privacy Policy</u> .<br>Lady of Hope Church   Add | Iress: 9711 W Devon Ave, Rosemont I                        | L 60018                 |
|                                                                          |                                                        | Help Center © 2025 Pushpay®                                | Ltd, All rights reserve |

**10** Enter your applicable payment information and click "Schedule recurring gift.

| Q CATHOLIC MISSION |                                                                                                 |  |
|--------------------|-------------------------------------------------------------------------------------------------|--|
|                    |                                                                                                 |  |
|                    | Set up a recurring gift of USD \$1.00 towards Sunday Offertory for Our                          |  |
|                    | Lady of Hope Church                                                                             |  |
|                    | Repeats every week / First gift on Mar 13, 2025                                                 |  |
|                    | Send me a reminder to review my gift each year                                                  |  |
|                    |                                                                                                 |  |
|                    |                                                                                                 |  |
|                    | Payment method                                                                                  |  |
|                    | MasterCard<br>0881 Add new payment method Supported payment methods include                     |  |
|                    | Expiry: 1/27                                                                                    |  |
|                    | Schedule recurring gift                                                                         |  |
|                    | Pushpay Terms & Conditions and Privacy Policy.                                                  |  |
|                    | Organization Legal Name: Our Lady of Hope Church   Address: 9711 W Devon Ave, Rosemont IL 60018 |  |
|                    |                                                                                                 |  |

## That is it! Thank you for your continued generosity.

| DUR LADY OF HOPE<br>CATHOLIC MEMORY |                                                                                                    |  |
|-------------------------------------|----------------------------------------------------------------------------------------------------|--|
|                                     | Thank you for your generosity!         Your recurring gift of USD \$1.00 towards Sunday Offertory for Our Lady of Hope Church has been set up. The first gift will be made on Mar 13, 2025.         Please ensure your previous recurring gift is cancelled before Mar 13, 2025.         Give again |  |
|                                     | Thank you for your generous donation to Our Lady of Hope Church in Rosemont! Your<br>kindness and support help us continue our mission of faith, service, and community.<br>We deeply appreciate your generosity and pray that you are blessed abundantly.<br>Peace, Our Lady of Hope Mission Staff |  |